## Login to OXFORD Journals (Oxford University Press)

1. Click on "Sign in" on the upper right of the page of OXFORD Journals (https://academic.oup.com/journals/) .

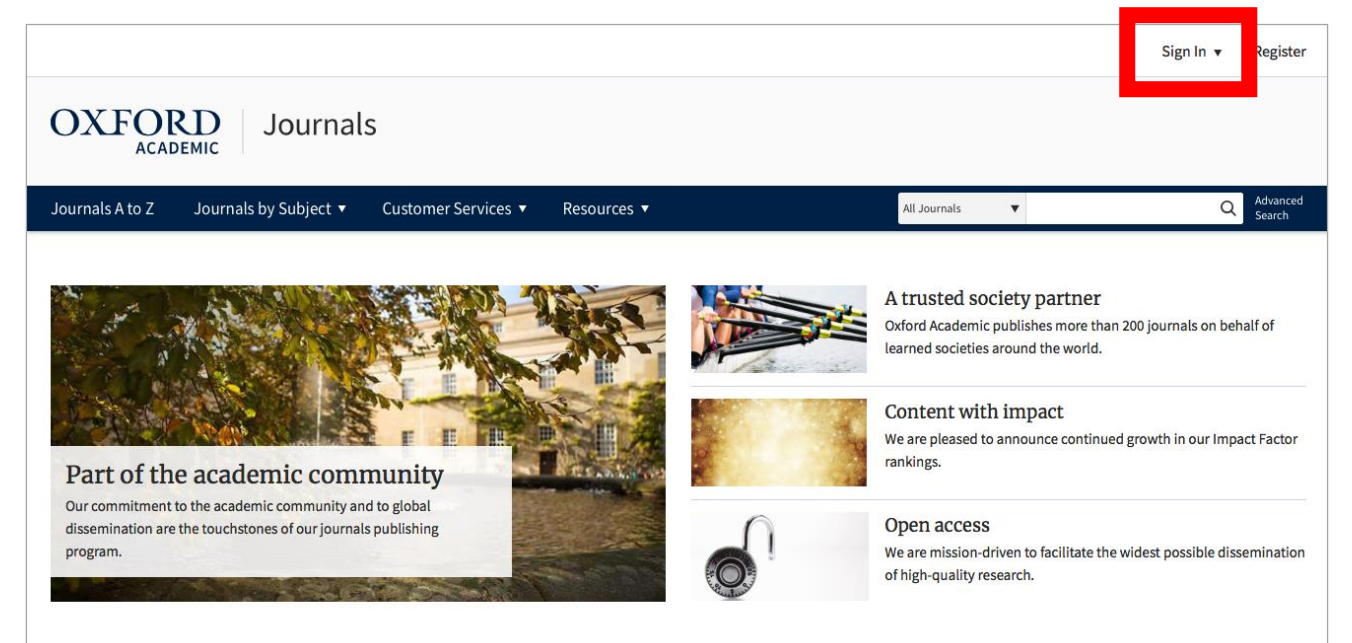

## 2. Click on "Sign in."

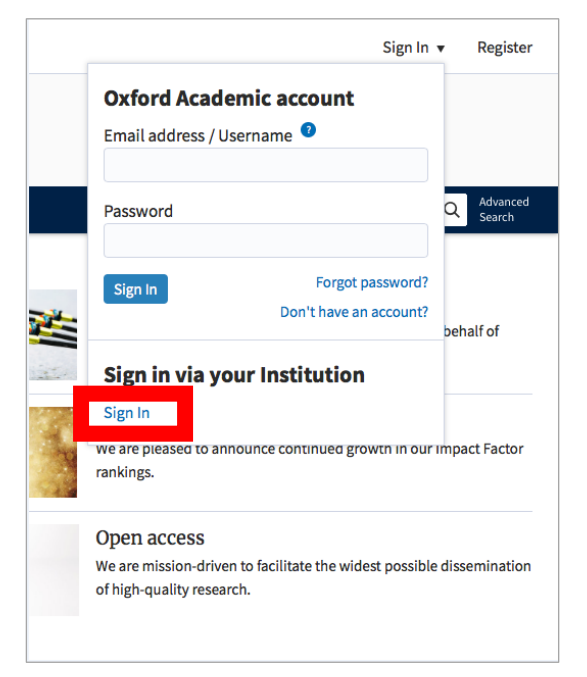

3. Enter "tottori" in the textbox and click on the university name.

| Sign in via y          | your institution             |                 |  |  |
|------------------------|------------------------------|-----------------|--|--|
| Please select your Ins | stitution below to access th | e sign in page. |  |  |
| r lease select your ma | induction below to access th | e sign in page. |  |  |
| Filter tottori         |                              |                 |  |  |

4. Enter your TU-ID and password and click on "Login."

| シングルサインオン対応システム(学務<br>支援システムやALC等)への認証ページ<br>です。また、ネットワーク利用にあたって<br>はWeb認証が必要になっています。 |  |  |
|---------------------------------------------------------------------------------------|--|--|
|                                                                                       |  |  |
| ログイン                                                                                  |  |  |
| 鳥取大学総合メディア基盤センター                                                                      |  |  |

5. If a window is displayed as below, you have successfully logged in to an electronic journal. As is the case with your on-campus access, you can browse or download research papers.

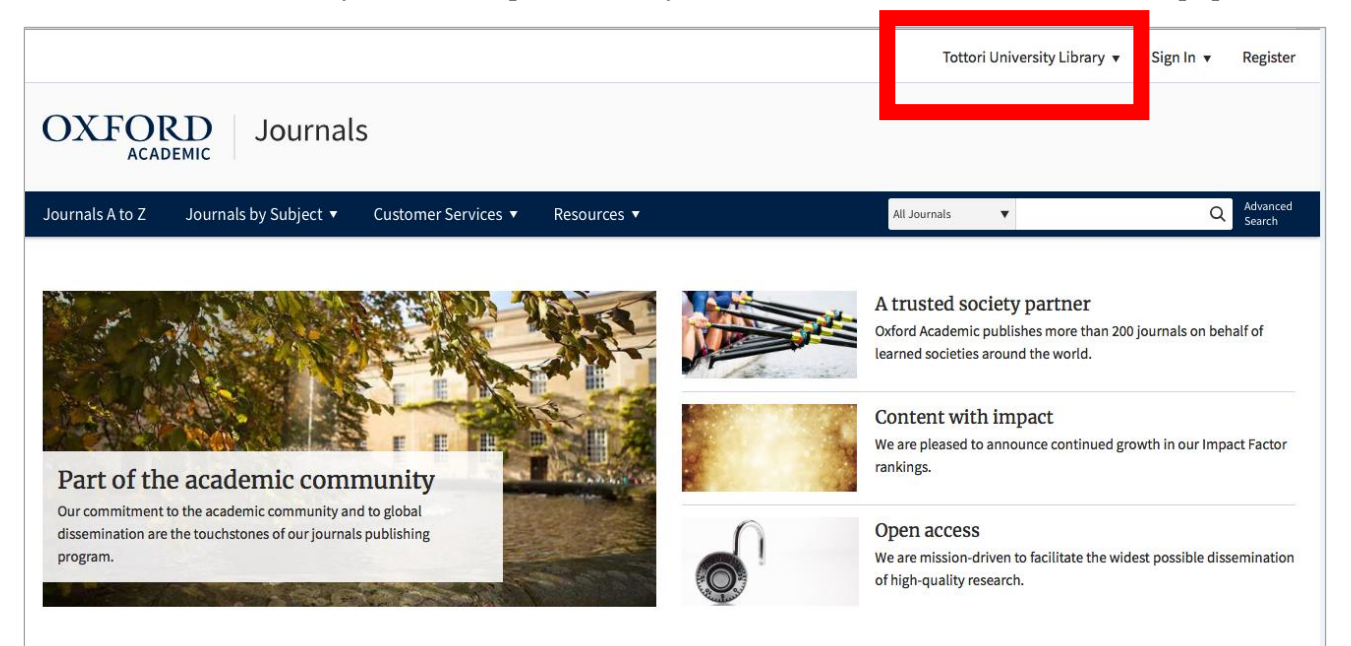